# 診斷交換機上的鏈路抖動

# 目標

本文旨在展示如何使用SG350X作為示例,診斷和排除交換機上的鏈路抖動問題。

#### 適用裝置 |軟體版本

- Sx350 | 2.5.7.85(下載**最新版本**)
- SG350X | 2.5.7.85(下載**最新版本**)
- Sx550X | 2.5.7.85(下載**最新版本**)

## 簡介

連線埠翻動也稱為連結翻動,是指交換器上的實體介面不斷開啟和關閉(每秒三次或更 多),持續至少十秒的情況。常見原因通常與電纜故障、不受支援或非標準、小型封裝 熱插拔(SFP)或其他鏈路同步問題有關。鏈路抖動的原因可能是間歇性的或永久性的。

由於鏈路抖動往往會是一種物理干擾,因此本文檔將說明進行診斷和預防可採取的步驟 和步驟。此外,本文還將介紹可在交換機上配置的設定,以防止或解決鏈路抖動問題。

# 目錄

- 識別鏈路抖動
- 檢查包括電纜在內的裝置的物理和硬體
- •<u>分析您的拓撲</u>
- 如何設定連結翻動預防
- <u>禁用節能乙太網(EEE)</u>
- <u>禁用Smartport</u>

識別鏈路抖動

在網路中很容易識別鏈路抖動。某些裝置的連線將斷斷續續。可以在裝置的系統日誌中 看到並識別鏈路抖動;系統日誌消息提供有關交換機內可能發生的事件、錯誤或任何嚴 重問題的資訊。檢視系統日誌時,請查詢在短時間內似乎背靠背的「啟動」和「關閉」 條目。這些條目還將準確描述導致問題的埠,您可以繼續對該特定埠進行故障排除。

| Log Index  | Log Time                                    | Severity      | Description                                                                                  |
|------------|---------------------------------------------|---------------|----------------------------------------------------------------------------------------------|
| 2147483594 |                                             | Warning       | %STP-W-PORTSTATUS: gi16: STP status Forwarding                                               |
| 2147483595 | Apr. 44 (1997)                              | Informational | %LINK-I-Up: Vian 1                                                                           |
| 2147483596 |                                             | Informational | %LINK-I-Up: gi16                                                                             |
| 2147483597 | APR-48-14                                   | Warning       | %LINK-W-Down: Vlan 1                                                                         |
| 2147483598 |                                             | Warning       | %LINK-W-Down: gi16                                                                           |
| 2147483599 | ALC: NO. 10.10                              | Informational | %INIT-I-Startup: Warm Startup                                                                |
| 2147483600 |                                             | Informational | hand-complet has been sensed to use one and the fill of and also be the photograph           |
| 2147483601 | APR-40-1010-1010                            | Informational | hanse-chill (1988) 7 Mg consultor for our riscs, more VE VE 1,31 methods VE VE 1,30 VERMATES |
| 2147483602 |                                             | Informational | Land-COMET No. 10 consider to use data saves 10 10 children 10 10 children 10                |
| 2147483603 | AP-48-5 (\$1.5)                             | Notice        | %SYSLOG-N-LOGGING: Logging started.                                                          |
| 2147483604 |                                             | Warning       | %STP-W-PORTSTATUS: gi16: STP status Forwarding                                               |
| 2147483605 | ALC: NO. 10.10.10                           | Informational | /6LINK-I-Up: Vian 1                                                                          |
| 2147483606 |                                             | Informational | %LINK-I-Up: gi16                                                                             |
| 2147483607 | APR-40-10-10-10                             | Warning       | %LINK-W-Down: Vlan 1                                                                         |
| 2147483608 |                                             | Warning       | %LINK-W-Down: gi16                                                                           |
| 2147483609 | ALC: NO. 10.10.10.1                         | Informational | %LINK-I-Up: Vlan 1                                                                           |
| 2147483610 | Apr - 49 - 19 - 19 - 19 - 19 - 19 - 19 - 19 | Informational | %LINK-I-Up: gi16                                                                             |
| 2147483611 | APR-48-18-18-18                             | Informational | %LINK-I-Up: loopback1                                                                        |
| 2147483612 | STATES OF                                   | Warning       | %LINK-W-Down: gi28                                                                           |

檢查包括電纜在內的裝置的物理和硬體

連結翻動的常見原因通常與纜線故障、不受支援或非標準纜線或小型封裝熱插拔 (SFP)或其他連結同步問題有關。測試埠上正在使用的乙太網電纜和電纜是否出現問題 。請確保您的裝置使用最新的韌體。

步驟1

嘗試更換電纜和顯示器。如果問題仍然存在,請繼續執行步驟2。

#### 步驟2

前往Status and Statistics > Diagnostics > Copper Test。

| Search                          |
|---------------------------------|
| Status and Statistics 1         |
| System Summary                  |
| CPU Utilization                 |
| Port Utilization                |
| Interface                       |
| Etherlike                       |
| GVRP                            |
| 802.1x EAP                      |
| ACL                             |
| Hardware Resource Utilizat      |
| Health and Power                |
| SPAN & RSPAN                    |
| <ul> <li>Diagnostics</li> </ul> |
| Copper Test 2                   |
| Optical Module Status           |
| Tech-Support Information        |
| ▶ RMON                          |

### 步驟3

從下拉選單中選擇Port。在本示例中,選擇了GE16。按一下Copper Test。

| Copper Test                                                                                                    |  |  |  |
|----------------------------------------------------------------------------------------------------|--|--|--|
| Note that basic cable test results would be accurate only if Short Reach is disabled.<br>Short Reach is currently disabled. |  |  |  |
| Select the port on which to run the copper test.                                                                            |  |  |  |
| Port: GE16 V                                                                                                    |  |  |  |
| Copper Test                                                                                                    |  |  |  |

#### 步驟4

將出現警告。請注意,連線埠會在短期內關閉。選擇OK。

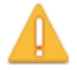

The port is shut down during the brief testing period. Click OK to continue or Cancel to stop the test.

Don't show me this again

| OK Cancel |
|-----------|
|-----------|

#### 步驟5

將顯示*測試結果*。如果它顯示正常,則很可能不是電纜。如果結果不正確,請更改電纜 並重複銅纜測試,確認它不是電纜。

| Test Results             |                      |
|--------------------------|----------------------|
| Last Update:             | 2021-Jan-18 09:13:50 |
| Test Results:            | ОК                   |
| Distance to Fault:       |                      |
| Operational Port Status: | Up                   |

# 分析您的拓撲

要確認這是一個物理問題,而不是交換機上的配置問題,您需要分析連線到交換機的裝 置。檢查以下內容:

1. 哪些裝置連線到交換機?

— 分析連線到交換機的每台裝置。這些裝置是否有任何問題?

3. 哪些埠導致問題,哪些裝置連線到這些埠?

#### — 通過連線其他裝置並驗證問題是否繼續來測試埠。

— 檢視裝置是否導致另一個埠出現問題。

6. 是埠還是裝置?

— 確定是埠,還是裝置確定如何繼續故障排除過程。

— 如果是裝置,您可能需要聯絡該裝置的支援管理人員。

— 如果您已判斷是埠,則應檢查問題是否與配置或物理配置有關。

#### 如何設定連結翻動預防

鏈路擺動預防可最大限度地減少對交換機和網路操作的中斷。它通過將遇到過多鏈路擺 動事件的埠自動設定為錯誤禁用狀態埠來穩定網路拓撲。此機制還提供時間調試和查詢 抖動的根本原因。系統日誌消息或簡單網路管理協定(SNMP)陷阱被傳送以發出有關鏈路 擺動和埠關閉的警報。僅當系統管理員專門啟用該介面時,該介面才會再次變為活動狀 態。有關基於CLI的說明,請檢視通過CLI配置交換機上的鏈路擺動防護設定文章。

#### 步**驟**1

登入到交換機的圖形使用者介面(GUI)。

| 3 Log In Secure Browsing (HTTPS) |
|----------------------------------|
|                                  |

選擇Advanced Display Mode。

Display Mode: Advanced ✓ 步驟3

#### 前往Port Management > Port Settings。

| • | Port Management 1          |
|---|----------------------------|
| ( | Port Settings 2            |
|   | Error Recovery Settings    |
|   | Loopback Detection Setting |
| • | Link Aggregation           |
| ► | UDLD                       |
| ► | Green Ethernet             |

#### 步驟4

在「Port Settings」頁面上,選中Enable框以啟用Link Flap Prevention。按一下「Apply

ہ ل

| Port Settings                                                                                                    |  |  |  |
|----------------------------------------------------------------------------------------------------|--|--|--|
| Link Flap Prevention:       Image: Constraint of the prevention:         Jumbo Frames:       Image: Configuration changes will take effect after saving the configuration and rebooting the switch. |  |  |  |
| Apply Cancel                                                                                                    |  |  |  |

步驟5

按一下「Save」。

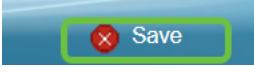

禁用節能乙太網(EEE)

檢查拓撲、裝置並啟用鏈路抖動預防後,是否仍遇到鏈路抖動?嘗試禁用節能乙太網 (EEE)。 EEE的用途是乙太網鏈路有空閒時間,並且有機會節約能源。但是,並非所有 裝置都與EEE 802.3AZ相容,因此禁用它可能是最佳操作過程。

#### 步驟1

登入交換器GUI。

| uluili Switch                     | Application: Switch Management V<br>Username:<br>Password:<br>Language: English V<br>3 Log In Secure Browsing (HTTPS) |
|-----------------------------------|----------------------------------------------------------------------------------------------------|
| © 2011-2017 Cisco Systems, Inc    | All Rights Reserved.                                                                                                  |
| Cisco, Cisco Systems, and the C   | sco Systems logo are registered trademarks or trademarks of Cisco Systems, Inc. and/or its affiliates in the          |
| United States and certain other c | ountries.                                                                                                    |

## 步**驟**2

# 選擇Advanced Display Mode。

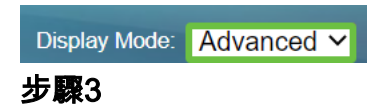

# 前往Port Management > Green Ethernet > Properties。

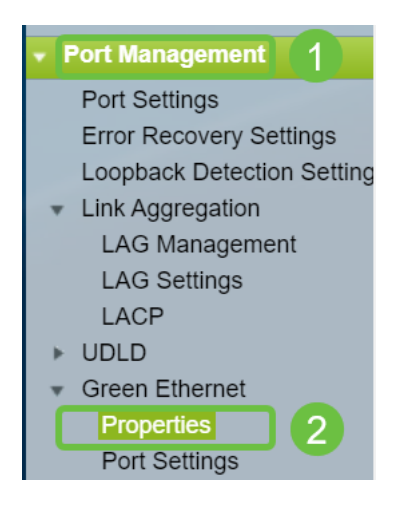

### 步驟4

通過取消選中Enable框,禁用802.3節能乙太網(EEE)。按一下「Apply」。

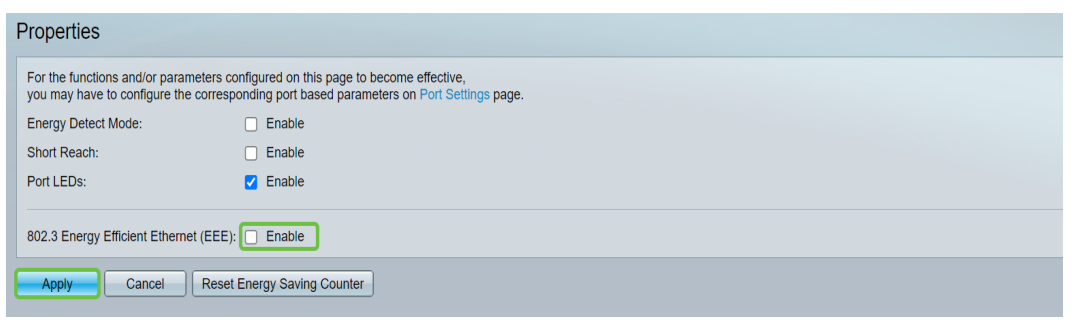

#### 步驟5

按一下「Save」。

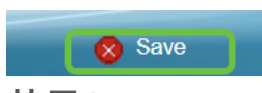

禁用Smartport

Smartport功能根據嘗試連線的裝置型別將預配置的設定應用到交換機埠。Auto Smartport使交換機在檢測到裝置時自動將這些配置應用到介面。有時,Smartport可能 會錯誤地檢測到裝置,從而導致特定埠「翻動」。為防止發生這種情況,您可以禁用 Smartport。

#### 步驟1

#### 選擇Smartport > Properties。

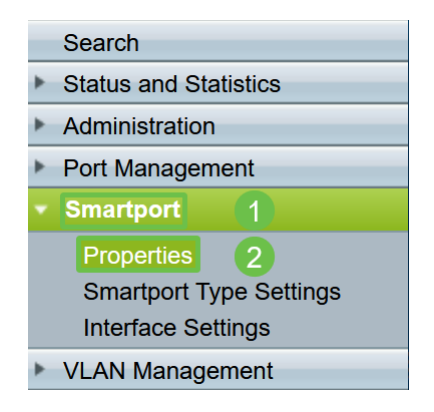

#### 步驟2

選擇Administrative Auto Smartport旁邊的Disable,以全域性禁用交換機上的 Smartport。按一下「Apply」。

| Properties                                                                                    |                                                                                                    |                             |          |  |  |
|-----------------------------------------------------------------------------------------------|----------------------------------------------------------------------------------------------------|-----------------------------|----------|--|--|
| Telephony OUI is currently disabled. Auto Smartport and Telephony OUI are mutually exclusive. |                                                                                                    |                             |          |  |  |
| Administrative Auto Smartport:                                                                | Disable     Enable     Enable by Auto Voice VLAN                                                                                              | Operational Auto Smartport: | Disabled |  |  |
| Auto Smartport Device Detection Method:                                                       | CDP                                                                                                    | Operational CDP Status:     | Enabled  |  |  |
|                                                                                               |                                                                                                    | Operational LLDP Status:    | Enabled  |  |  |
| Auto Smartport Device Detection:                                                              | <ul> <li>Host</li> <li>✓ IP Phone</li> <li>✓ IP Phone + Desktop</li> <li>✓ Switch</li> <li>Router</li> <li>✓ Wireless Access Point</li> </ul> |                             |          |  |  |
| Apply Cancel                                                                                  |                                                                                                    |                             |          |  |  |

這將禁用所有介面上的Smartport,但不會影響手動VLAN配置。

出現Smartport問題?<u>瞭解如何識別、排除和禁用Smartport功能(如果它導致交換機出</u> <u>現問題)。</u>

# 結論

鏈路抖動可能會削弱網路的效能。但是現在有了所有這些您學到的資訊,您可以輕鬆診 斷、預防和解決鏈路抖動問題。